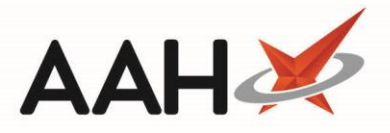

## **Viewing the Selected Prescription's PMR**

1. From the Prescription Tracking Manager, use the filters and search fields to locate the relevant prescription.

| ProScript Connect ▼             | Search (C                                                        | CTRL+S)                                        | + Q              |                  |                             |                                                                                                    | 🔳   Responsible                     | Pharmacist Vic | ctoria Smith   Use | r Victoria Smith | <br>×  |
|---------------------------------|------------------------------------------------------------------|------------------------------------------------|------------------|------------------|-----------------------------|----------------------------------------------------------------------------------------------------|-------------------------------------|----------------|--------------------|------------------|--------|
| My shortcuts +<br>Redeem Owings | Search P                                                         | Prescription Tracking                          | Manager ×        | F12 - Send SMS   | Scan to repr                | int                                                                                                    |                                     |                |                    |                  |        |
| Reprints<br>F6                  |                                                                  |                                                | Tracking Easer   |                  | pour to repr                | inc                                                                                                    |                                     |                |                    |                  |        |
| Ordering<br>F7                  | Period This Month                                                |                                                |                  | ▼ Status         | All                         | •                                                                                                    | •                                   |                |                    |                  |        |
| Overdue Scripts                 | From 01/05/2017 15 To 31/05/2017 15 Patient Search • •           |                                                |                  |                  |                             |                                                                                                    |                                     |                |                    |                  |        |
| MDS Scripts Due                 | Tracking Number Tracking Number                                  |                                                |                  | 🕶 🔍 Owing        | ing: All 🔹 🐨 🗔 Show deleted |                                                                                                    |                                     |                |                    |                  |        |
| RMS<br>Ctrl R                   | Tracking No                                                      | Patient                                        |                  | Date             | Status                      | Details                                                                                                    |                                     | User           |                    |                  |        |
| SDM<br>Ctrl M                   | PT29384                                                          | THURSTON, BOBB                                 | Y CLARETTE (MS)  | 04/05/2017 15:06 | Booked In                   | Prescription addec                                                                                                    | d to ScriptQ on 04/05/2017 15:06:10 | Tanzila        |                    |                  | *      |
| ETP                             | PT29383                                                          | DARWIN, DARYN                                  | (MR)             | 04/05/2017 15:06 | Booked In                   | Prescription addec                                                                                                    | d to ScriptQ on 04/05/2017 15:06:10 | Tanzila        |                    |                  |        |
| MDS                             | PT29382                                                          | RUTCHE, TROY EN                                | 1IL              | 04/05/2017 15:06 | Booked In                   | Prescription addec                                                                                                    | d to ScriptQ on 04/05/2017 15:06:10 | Tanzila        |                    |                  | 1      |
| F11                             | PT29381                                                          | HSUEH, MEIFEN L                                | ANYING (MRS)     | 04/05/2017 15:06 | Booked In                   | Prescription addec                                                                                                    | d to ScriptQ on 04/05/2017 15:06:10 | Tanzila        |                    |                  |        |
| Training                        | PT29380                                                          | HSUEH, MEIFEN L                                | ANYING (MRS)     | 04/05/2017 15:06 | Booked In                   | Prescription addec                                                                                                    | d to ScriptQ on 04/05/2017 15:06:10 | Tanzila        |                    |                  |        |
|                                 | PT29379                                                          | THURSTON, BOBB                                 | Y CLARETTE (MS)  | 04/05/2017 15:06 | Booked In                   | Prescription addec                                                                                                    | d to ScriptQ on 04/05/2017 15:06:09 | Tanzila        |                    |                  |        |
|                                 | PT29378                                                          | PT29378 TOOTELL, CORI CHELLE                   |                  | 04/05/2017 15:06 | Booked In                   | Prescription addec                                                                                                    | d to ScriptQ on 04/05/2017 15:06:09 | Tanzila        |                    |                  |        |
|                                 | PT29377 PRIDE, Amedeus (Mr)                                      |                                                | 04/05/2017 15:06 | Booked In        | Prescription addec          | d to ScriptQ on 04/05/2017 15:06:09                                                                                                    | Tanzila                             |                |                    |                  |        |
|                                 | PT29376                                                          | FRYATT, KATHLEEN JANELE                        |                  | 04/05/2017 15:06 | Booked In                   | Prescription added to ScriptQ on 04/05/2017 15:06:04                                                                                                    |                                     | Tanzila        |                    |                  |        |
|                                 | PT29375                                                          | PRIDE, Amedeus (                               | Mr)              | 04/05/2017 15:06 | Booked In                   | Prescription added to ScriptQ on 04/05/2017 15:06:01                                                                                                    |                                     | Tanzila        |                    |                  |        |
|                                 | PT29374                                                          | HEAVEN, ALESHA BOBBI<br>GAUTAM, DERYCK XZAVIER |                  | 04/05/2017 15:05 | Booked In                   | Prescription added to ScriptQ on 04/05/2017 15:05:59 Tanzila Prescription added to ScriptQ on 04/05/2017 15:05:58 Tanzila                                                                                                   |                                     |                |                    |                  |        |
|                                 | PT29373                                                          |                                                |                  | 04/05/2017 15:05 | Booked In                   |                                                                                                    |                                     |                |                    |                  |        |
|                                 | DT 20272                                                         | DUTCHE TOOV EN                                 | ATI              | 04/05/2017 15:05 | Pooked In                   | Drescription addee                                                                                                    | t to ScriptO on 01/05/2017 15:05:58 | Tanzila        |                    |                  | <br>*  |
|                                 | Date                                                             | Status                                         | Details          |                  |                             | User                                                                                                    | [944 637 0809] THURSTON, E          | BOBBY CLARET   | TTE (MS)           |                  | PAYING |
|                                 | 04/05/2017 15:06 Booked In Prescription added to ScriptQ on 04/0 |                                                |                  |                  | 05/2017 15:0                | 06:10 Tanzila 2 CHARMBURY RISE, LUTON, LU2 7XR<br>DOB: 05 Sep 1973 Age: 43 years 8 months<br>Elected Services<br>EPS Registered GPRV Active RMS Registered<br>NMS Not Registered<br>Patient Compliance<br>Patient Id: 59762 |                                     |                | •                  |                  |        |

- 2. Highlight the prescription and press [F1 View <u>PMR</u>].
- 3. The selected prescription's patient's Patient Medication Record displays in a new tab.

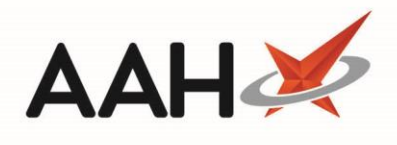

| ProScript Connect ▼<br>05 May 2017 09:33 | Search (CTRL+S) • • •                                                                                                    | Responsible Pharmacist Victoria Smith   User Victoria Smith 🗕 🗖 🗙 |  |  |  |  |  |
|------------------------------------------|----------------------------------------------------------------------------------------------------|-------------------------------------------------------------------|--|--|--|--|--|
| My shortcuts 🕂                           | Search Prescription Tracking Manager × THURSTON, BOBBY CLARETTE (MS) ×                                                                                                    |                                                                   |  |  |  |  |  |
| Redeem Owings<br>F2                      | THURSTON, BOBBY CLARETTE (MS) DOB 05 Sep 1973 NHS No 944 637 0809                                                                                                    |                                                                   |  |  |  |  |  |
| Reprints<br>F6                           | 2 CHARMBURY RISE, LUTON, LU2 7XR Age 43 years 8 months EPS Status                                                                                                    | <b>—</b> ~                                                        |  |  |  |  |  |
| Ordering<br>F7                           | Patient Medication Record Patient Summary View Compliance Patient GP Record                                                                                                    |                                                                   |  |  |  |  |  |
| Overdue Scripts<br>F8<br>MDS Scripts Due | F1     Patient     F2     Rx     F3     Product     F4     Repeat     F5     Bag     F6     Next     F7     Change       Details     F2     Type     F3     Choice     F4     Request     F5     Label     F6     Next     F7     Prescriber     F8     Last                                                                                                    | F9 Label<br>Options                                               |  |  |  |  |  |
| RMS                                      | Additional Endorsements Stock Card Edit Warnings Nominate To My Pharmacy PTS  Restrictions                                                                                                    | MUR Drug Notes V Incident Report V Counselling Notes              |  |  |  |  |  |
| Ctrl R<br>SDM                            | Interventions Record Measurements  Change Price Stock Merge                                                                                                    |                                                                   |  |  |  |  |  |
| Ctrl M<br>ETP                            | FP10         ABDUL, Bhai (VERNON STREET MEDICAL CTR           ENTER - Add New Item         Image: Comparison of Comparison of Compa |                                                                   |  |  |  |  |  |
| MDS F11<br>Training                      |                                                                                                    |                                                                   |  |  |  |  |  |
|                                          | <ul> <li>→ 7) Alendronic acid 70mg tabs 27/02/2017</li> <li>Showing 6 months. Press Alt+S To Show all</li> <li>Show/Hide Details Group By: Drug ▼</li> </ul>                                                                                                    |                                                                   |  |  |  |  |  |
|                                          | Quantity         Dispensed Product Choice         Pip Code         R         S                                                                                                    |                                                                   |  |  |  |  |  |
|                                          | Drug Statistics<br>By Drug ▼ May Apr Mar Feb Jan Dec<br>In Stock O                                                                                                    | Drug Information Patient Information                              |  |  |  |  |  |
|                                          | Max Day On Order Pad On Order Pad Order Supplier Suggested Lvl.                                                                                                    |                                                                   |  |  |  |  |  |

## **Revision History**

| Version Number | Date              | Revision Details | Author(s)            |
|----------------|-------------------|------------------|----------------------|
| 1.0            | 09 September 2019 |                  | Joanne Hibbert-Gorst |
|                |                   |                  |                      |
|                |                   |                  |                      |

## **Contact us**

For more information contact: **Telephone: 0344 209 2601** 

Not to be reproduced or copied without the consent of AAH Pharmaceuticals Limited 2019.